# Anleitung zur Erstellung eines Berichtes auf der neuen Schulwebsite

#### 1. Anmelden im Joomla! – Backend

https://www.borg-mittersill.salzburg.at/administrator/?borgmitt

# 2. Backend von Joomla!: Schnellzugriff (Startseite) – Dateiverwaltung

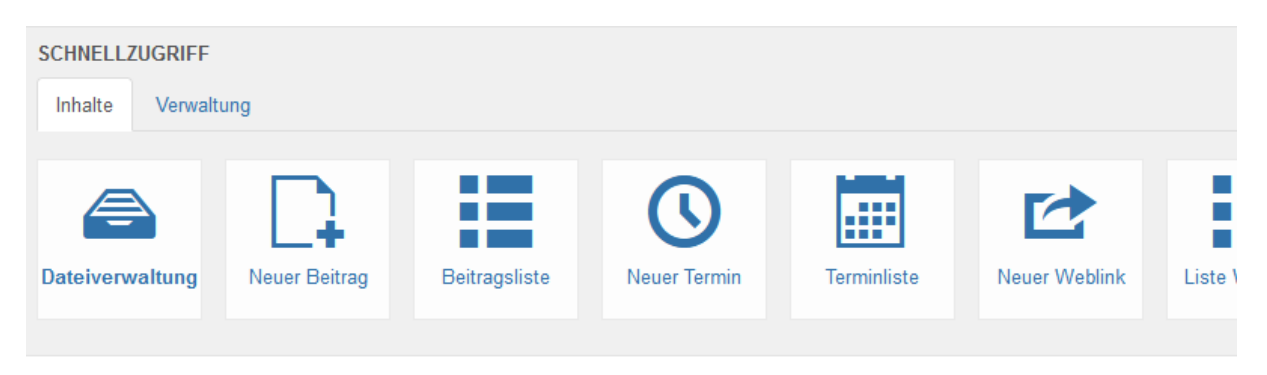

**3.** Backend von Joomla!: Anlegen eines eigenen Ordners für jeden Bericht in diesem Schuljahr mit einem kurzen prägnanten Namen.

#### Nummerierungsschema:

- **•** ...
  - 21-22\_01\_verabschiedung\_seiwald
  - 21-22\_02\_bodypainting
    - 21-22\_03\_komponistenforum
    - 21-22\_04\_fremdsprachenwettbewerb
  - 21-22\_05\_maturaball

Zahlen nach dem Schuljahr immer zweistellig: 01 statt 1 usw. Leerzeichen werden in Joomla! automatisch durch einen Unterstrich ersetzt.

### 4. Hochladen der Bilder aus dem lokalen Ordner auf dem eigenen PC

1. Schritt: Button Hochladen rechts oben

| Details |  |
|---------|--|
| Detans  |  |

- 2. Schritt: Grüner Button Durchsuchen
- 3. Schritt: Auswahl der Bilder
- 4. Schritt: Hochladen

## 5. Backend von Joomla!: Erstellen eines neuen Beitrages

- 1. Schritt: Schnellzugriff (Startseite) Neuer Beitrag
- 2. Schritt: Reiter Inhalt

Titel – Text (mit Editor bearbeiten) – Status – Kategorie Titel erstellen Text erstellen Status: Veröffentlicht Kategorie: Archiv / U&E mit der entsprechenden Jahreszahl

- 3. Schritt: Reiter Bilder und Links
  - 1 Bild als Einleitungsbild auswählen
- 4. Schritt: Weiterlesen... einfügen (Button ganz unten)

5. Schritt: Galerie einfügen (Button ganz unten) und Auswahl des entsprechenden Ordners

6. Schritt: Kontrolle in der Vorschau